# How to use HTTP command to trigger the relay of door phone

Updated on 20 Jan 2022

### Scennario

Akuvox indoor monitor can open the relay controlled by door phone which allows the resident to open the door for visitors.

### **Operation Instruction**

Applicable devices: all indoor monitors, C313 need to fill in the HTTP URL manually.

### **Operation Procedure**

### Door phone

 Login to the web page, Access Control>Relay>Open Relay via HTTP, enable the function, fill in the username and password.

| Open Relay via HTTP |       |
|---------------------|-------|
| Enabled             |       |
| User Name           |       |
| Password            | ••••• |

### Indoor monitor

Step 1

### C313

Fill in the IP address of the door phone, the URL and the user name configured on the door phone.

#### **Remote Relay By HTTP**

| Index | IP/SIP | URL | UserName |
|-------|--------|-----|----------|
| 1     |        |     |          |
| 2     |        |     |          |
| 3     |        |     |          |
| 4     |        |     |          |
| 5     |        |     |          |

#### **Parameters set-up**

- IP/SIP: enter the IP address of the caller.
- URL template: <u>http://device\_ip/fcgi/do (http://device\_ip/fcgi/do)</u>? action=OpenDoor&UserName=username&Password=password&DoorNum =relayid
- User Name: enter the user name you configured on the door phone

### other monitors

Login to the web page, Phone>Relay>Remote Relay By HTTP

| Remote | Rela   | v Bv | нттр |
|--------|--------|------|------|
| Remote | i.c.iu | , ., |      |

| Index | IP/SIP | Remote Relay IP | UserName | Password | DoorNum   |
|-------|--------|-----------------|----------|----------|-----------|
| 01    |        |                 |          |          | 1,2,3,4 🔻 |
| 02    |        |                 |          |          | 1,2,3,4 💌 |
| 03    |        |                 |          |          | 1,2,3,4 🔻 |

#### Parameters set-up

- IP/SIP: enter the IP address of the caller;
- Remote Relay IP: enter the IP address of the door phone or web relay ;

- User Name: enter the user name you configured on the door phone;
- Password: enter the password you configured on the door phone;
- DoorNum: choose the relay you want to trigger.

#### Step 2

When you want to configure the unlock button on the talking page, the operation route is as follow: Phone>Relay>Softkey In Talking
Page, enable the function, choose Display Name of the lock on the indoor monitor's screen, then choose Relay as Remote Relay HTTP.

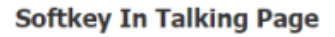

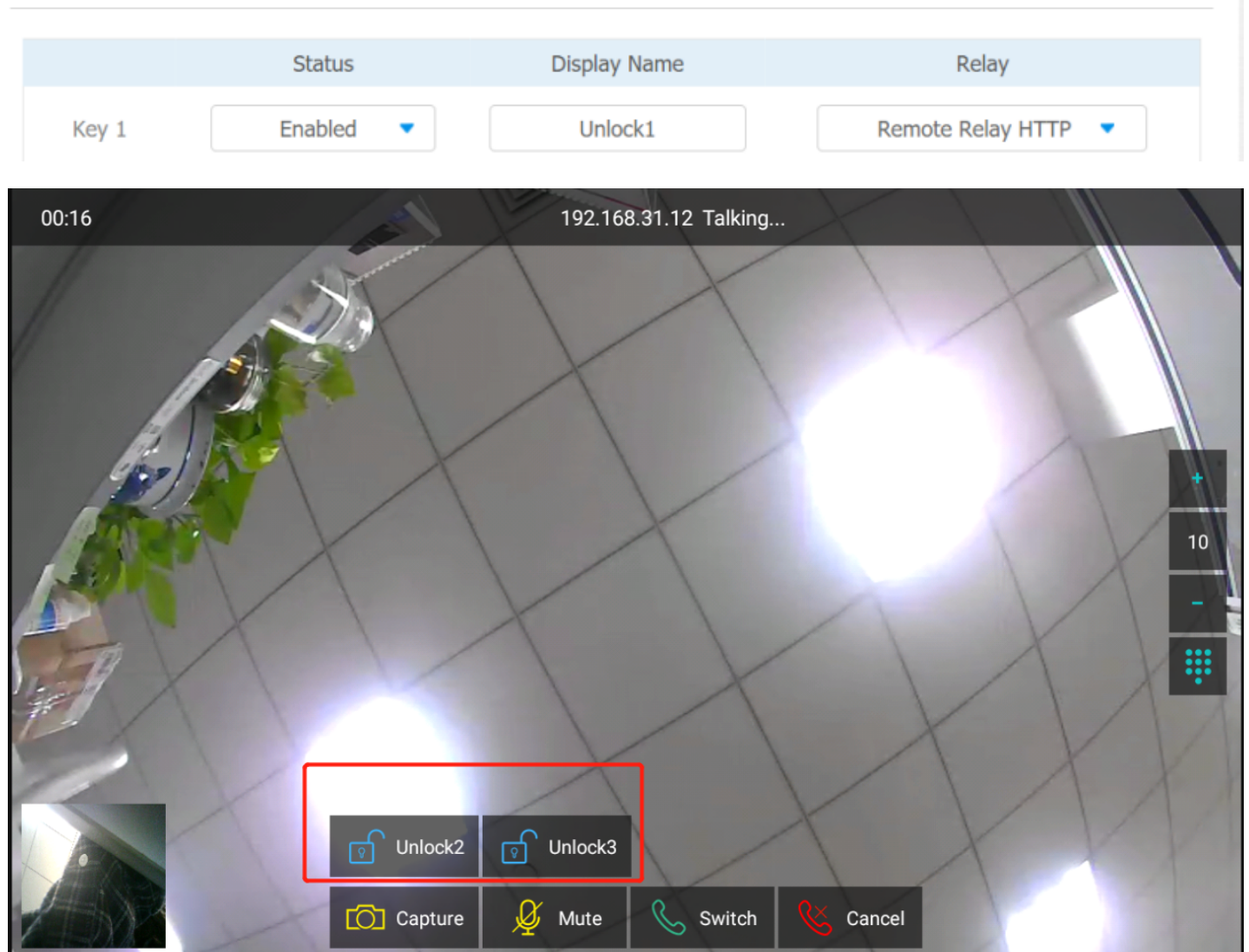

 When you want to configure the unlock button on the home or more page, the operation route is as follow: Phone>Relay>Softkey In
Home or More Page, enable the function, choose Display Name of the

## lock on the indoor monitor's screen , then choose Relay as Remote Relay HTTP.

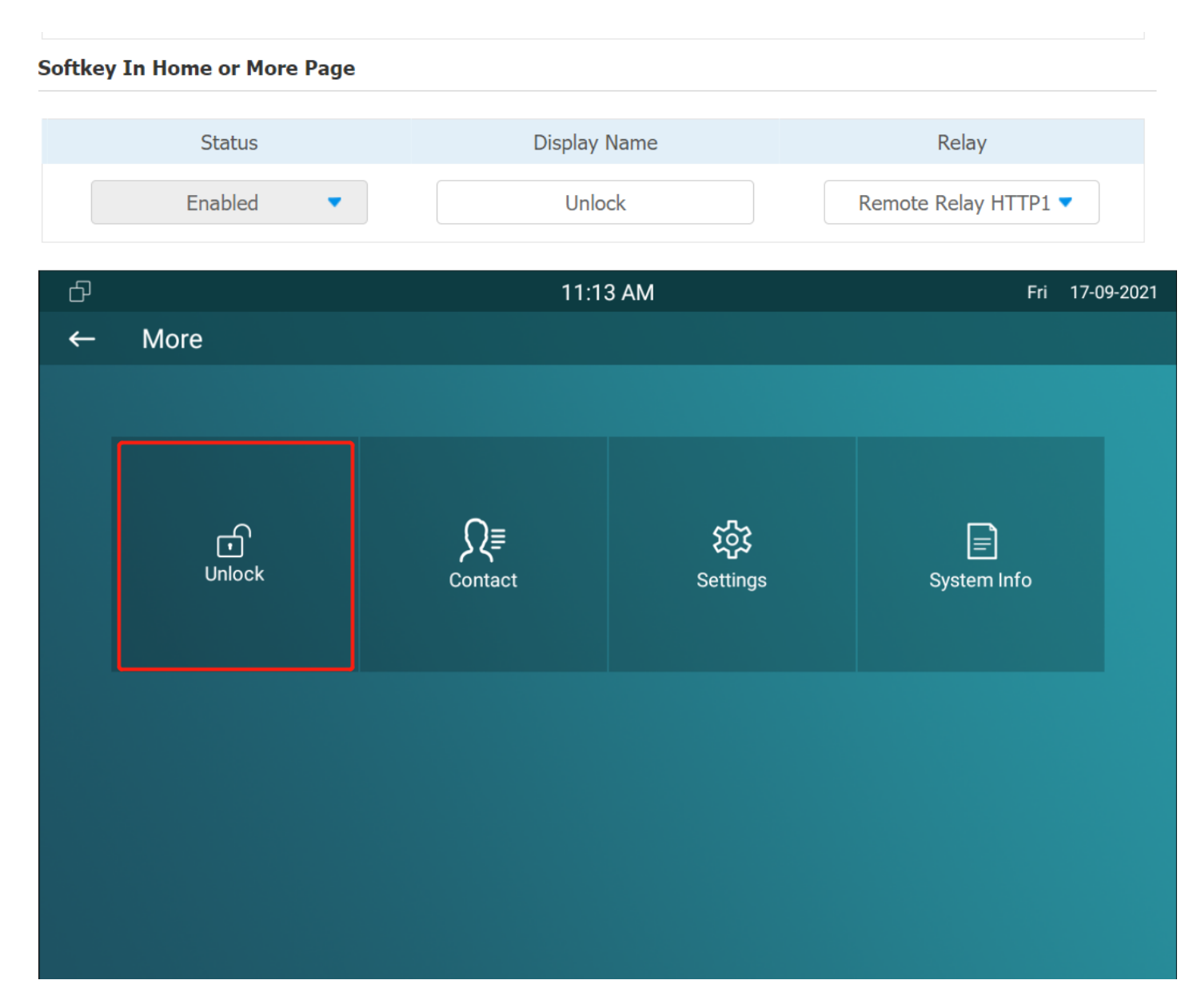

When you want to configure the unlock button on the monitor page, the operation route is as follow: Phone>Relay>Softkey In Monitor
Page, enable the function, choose Display Name of the lock on the indoor monitor's screen, then choose Relay as Remote Relay
HTTP.

#### Softkey In Monitor Page

| Status      |            | Display Name |          | Rela        | у       |   |
|-------------|------------|--------------|----------|-------------|---------|---|
| Enabled <   |            | Unlock       |          | Remote Rela | iy HTTP | • |
| DoorMonitor |            | 00:00        |          |             |         |   |
|             |            |              |          |             |         |   |
|             |            |              |          |             |         |   |
|             |            |              |          |             |         |   |
|             |            |              |          |             |         |   |
|             |            |              |          |             |         |   |
|             |            |              |          |             |         |   |
|             |            |              |          |             |         |   |
|             |            |              |          |             |         |   |
|             |            |              |          |             | _/      |   |
|             | ୁଟି Unlock | Capture      | 🗙 Cancel |             |         |   |

 When you want to configure the unlock button on the call-preview page, the operation route is as follow: Phone>Relay>Softkey In Call-Preview Page, enable the function, choose Display Name of the lock on the indoor monitor's screen, then choose Relay as Remote Relay HTTP.

| Softkey In Call-Preview Page |              |                     |  |  |
|------------------------------|--------------|---------------------|--|--|
| Status                       | Display Name | Relay               |  |  |
| Enabled 🔻                    | Unlock       | Remote Relay HTTP 🔻 |  |  |

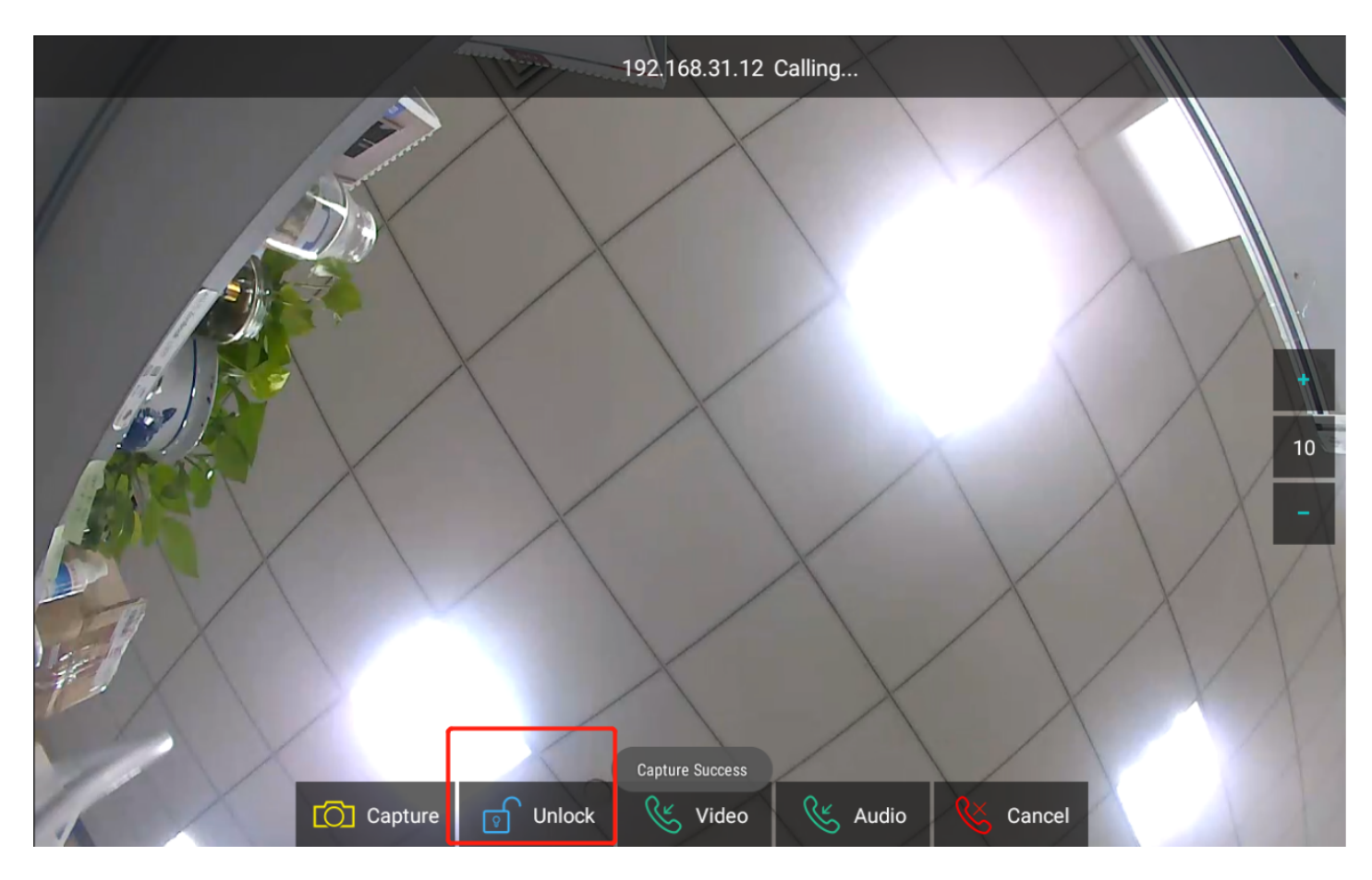

#### The HTTP format of Akuvox devices: http://device ip/fcgi/do

#### (http://device\_ip/fcgi/do)?

action=OpenDoor&UserName=username&Password=password&DoorNum=relayid

- Device IP: The IP of door phone;
- Username/Password: username and password configured on the indoor monitor and door phone;
- DoorNum: Corresponding relay's id. 1 means relay A; 2 means relay B;

Previous How to switch between DHCP and static IP address modes on Akuvox Indoor ...

Next

How to Set up Icon and Screen Display on the Indoor Monitor